<mark>∛</mark>∎

To view online tutorial, visit: <u>http://www.fullerton.edu/ittraining/peoplesoft/HR/hr.asp</u>

The **Salary/Status Changes/Employee History Report** allows departments to view salary and salary changes for every position within their department. Access to this report and specific CMS departments is defined by the user's security access.

## Frequency: Ad hoc

| Processing Steps                                                                                                    | Screen Shots                                                                                                    |
|----------------------------------------------------------------------------------------------------|----------------------------------------------------------------------------------------------------|
| Step 1:<br>Navigate to the correct page:<br>Menu > CSUF HR > HR Reports ><br>Salary/Status Changes/EE Hist.<br>You may navigate to the<br>appropriate link using the menu list<br>on the left or the navigation menu at<br>the top of the screen.                                                                                                    | Favorites       Main Menu         Personalize       Search Menu:         Search:       CSU SA Baseline         CSU Temp Faculty       CSU Temp Faculty         CSU Temp Faculty       HR Reports         CSU Temp Faculty       HR Reports         Search:       Self Service         Search:       Global Payroll & Absence         CSU Fare       Global Payroll & Absence         Campus       Campus Community |
| Step 2:<br>Run Control ID identifies specific<br>run control settings for a specific<br>report or process. A Run Control ID<br>must exist in order to run a CMS<br>report or process.<br>Click Search to see what run<br>controls you have available to you.<br>If this is your first time running<br>the report, click Add a New Value<br>and continue to Step 2a. | Enter any information you have and click Search. Leave fields blank for a list of all values.          Find an Existing Value       Add a New Value         Search by:       Run Control ID begins with         Case Sensitive       Search         Search       Add a New Value                                                                                                    |

| Processing Steps                                                                                                    | Screen Shots                                                                                                    |
|----------------------------------------------------------------------------------------------------|----------------------------------------------------------------------------------------------------|
| Step 2a:<br>Add a Run Control ID<br>You can name your Run Control ID<br>any name. You cannot use spaces;<br>use underscore ( _) instead.<br>Click Add.                                                                                                    | Salary/Status Changes/EE Hist         Eind an Existing Value       Add a New Value         Run Control ID: Salary_Status_Changes         Add       Add         Find an Existing Value       Add a New Value                                                                                                    |
| <ul> <li>Step 3:<br/>The Business Unit automatically defaults to "FLCMP", you do not need to change this value.</li> <li>Next, select the employment status: <ul> <li>Active: will only retrieve results for active employees</li> <li>Inactive: will only retrieve results for inactive employees</li> <li>Both: will retrieve results for both active and inactive employees</li> </ul> </li> <li>Next, select one of the following: <ul> <li>Division</li> <li>College/Unit</li> <li>Department</li> <li>EmplId (CWID)</li> </ul> </li> <li>You may also use the magnifying glass icon ( ) to look up the appropriate values.</li> <li>If you do not have access to run this report at the Division or College level, enter your Department ID number instead. You cannot view departments or employees you do not have access</li> </ul> | Run Control ID:       Salary_Status_Changes       Report Manage         Report Parameter(s)       *Business Unit FLCMP Q         *Business Unit FLCMP Q       Inactive Inactive Both         Image: Active Inactive Inactinactive Inactive Inactive Inactive Inactinactive Inact |

| Processing Steps                                                                                                    | Screen Shots                                                                                                    |
|----------------------------------------------------------------------------------------------------|----------------------------------------------------------------------------------------------------|
| <ul> <li>Step 3a: Optional Parameters</li> <li>By default the report will only show the last action for each employee. To expand the range of your search, place a check mark in the box ( ) next to Include Historical Data and enter a date range.</li> <li>To generate a spreadsheet click the box ( ) next to Generate Spreadsheet.</li> <li>You may also narrow your report results by choosing any combination of the following parameters:</li> <li>Union Code</li> <li>Job Code</li> <li>Action</li> </ul> | Historical Data Include Historical Data From Date To Date Optional Parameters Generate Spreadsheet Union Code Job Code Clear Optional Parameters Clear Optional Parameters                                                                                                    |
| Step 4:<br>Once a division, college,<br>department or employee has been<br>selected, click <b>Run</b> .                                                                                                    | Run Control ID:       Salary_Status_Changes       Report Manager       Process Monitor         Report Parameter(s)         *Business Unit       FLCMP Q         Employment Status       Historical Data         @ Active       Inactive       Both       Optional Parameters         Division       Q       Optional Parameters       Generate Spreadsheet         Union Code       Q       Job Code       1870       Q         Empl ID       Q       Clear Optional Parameters       Clear Optional Parameters      |
| <u>Step 5:</u><br>The Process Scheduler page<br>appears.<br>If this is the first time you are<br>running this report, click on<br>Distribution.<br>If not, proceed to step 6.                                                                                                    | Process Scheduler Request         User ID: HR_DIST_USER       Run Control ID: Salary_Status_Changes         Server Name: PSUNX       Run Date: 03/02/2012 19         Recurrence:       Run Time: 10:27:18AM       Reset to Current Date/Time         Time Zone:       Q       Process List       Process List       Process Name       Process Type       Type       *format       Distribution         V       Salary/Status Changes/EE Hist       FULAW046       SQR Report       Web       PDF       Distribution |

| Processing Steps                                                                                                    | Screen Shots                                                                                                    |
|----------------------------------------------------------------------------------------------------|----------------------------------------------------------------------------------------------------|
| Step 5a:<br>The Distribution Detail page<br>appears.<br>Click on the plus icon ( ♣) to add<br>a new row.                                                                                                | Distribution Detail         Process Name:       FULAW046         Process Type:       SQR Report         Folder Name:       •         Retention Days:       45         Email Only       •         Email Subject:       Email With Log:         Message Text:       •         Message Text:       •         Distribute To       •         User       HR_DIST_USER |
| <ul> <li><u>Step 5b:</u></li> <li>In the new row, complete the following fields:</li> <li>ID Type: Role</li> <li>Distribution ID: FS HR</li> <li>Then click the look up icon (<sup>Q</sup>).</li> </ul> | Distribute To         *ID Type       *Distribution ID         User       800484735         Role       FS HR                                                                                                    |

| Processing Steps                                                                                             | Screen Shots                                                                                                    |
|----------------------------------------------------------------------------------------------------|----------------------------------------------------------------------------------------------------|
| Step 5c:<br>The Distribution ID look up page<br>appears. Click on the FS<br>HRReport Distribution List link. | Look Up<br>Look Up Distribution ID<br>Search by: Distribution ID  begins with FS HR<br>Look Up Cancel Advanced Lookup<br>Search Results<br>View 100 First 1 of 1 Last<br>Distribution ID Description<br>FS HRReport Distribution List HR Report Distribution List |
| Step 5d:<br>Verify the Distribution Detail page<br>for accuracy.<br>Once complete, click <b>OK</b> .         | Distribute To         *ID Type       *Distribution ID         User       ▼       800484735       Q       +       -         Role       ▼       FS HRReport Distribution List       Q       +       -         OK       Cancel                                       |

| Processing Steps                                                                                                    | Screen Shots                                                                                                    |
|----------------------------------------------------------------------------------------------------|----------------------------------------------------------------------------------------------------|
| Step 6:<br>Click OK to run the report.                                                                                                    | Process Scheduler Request         User ID:       HR_DIST_USER         Run Control ID:       Salary_Status_Changes         Server Name:       PSUNX         Recurrence: <ul> <li>Run Time:</li> <li>10:27:18AM</li> <li>Reset to Current Date/Time</li> <li>Time Zone:</li> <li>Process List</li> <li>Select Description</li> <li>Process Name</li> <li>Process Type</li> <li>'format</li> <li>Distribution</li> <li>ØK</li> <li>Cancel</li> </ul>                                                                                                    |
| Step 7:<br>The Salary/Status<br>Changes/Employee History process<br>page displays with a Process<br>Instance number.<br>This is a confirmation number for<br>your reference.<br>Click <b>Report Manager</b> to retrieve | Run Control ID:       Salary_Status_Changes       Process Monitor       Run         Process Instance:1416144         Report Parameter(s)         *Business Unit       FLCMP Q                                                                                                    |
|                                                                                                    |                                                                                                    |
| Step 8:<br>If the report name does not appear<br>in a hyperlink( i.e. <u>Salary/Status</u><br><u>Changes/EE Hist</u> ) the process has<br>not finished running.                                                         | Administration       Archives         View Reports For         User ID:       HR_DIST_USEF         Type: <ul> <li>Last</li> <li>Instance:</li> <li>Instance</li> <li>Instance</li> <li>Inst</li></ul> |
| of the process. You may have to<br>click this button several times<br>before the process is Posted.                                                                                                    |                                                                                                    |
| When the status "Posted" appears<br>next to the process you initiated,<br>you can click the Report name<br>to access the report.                                                                                        |                                                                                                    |
| The report will open in a new window as a PDF document.                                                                                                    |                                                                                                    |
| Follow the steps below to access the report in Microsoft Excel format or skip to page 10.                                                                                                    |                                                                                                    |

| Administration Archives |  |  |  |  |  |  |  |  |  |  |  |
|-------------------------|--|--|--|--|--|--|--|--|--|--|--|
|                         |  |  |  |  |  |  |  |  |  |  |  |
| Day                     |  |  |  |  |  |  |  |  |  |  |  |
|                         |  |  |  |  |  |  |  |  |  |  |  |
|                         |  |  |  |  |  |  |  |  |  |  |  |
| ast                     |  |  |  |  |  |  |  |  |  |  |  |
|                         |  |  |  |  |  |  |  |  |  |  |  |
| 5                       |  |  |  |  |  |  |  |  |  |  |  |
|                         |  |  |  |  |  |  |  |  |  |  |  |
|                         |  |  |  |  |  |  |  |  |  |  |  |
|                         |  |  |  |  |  |  |  |  |  |  |  |
|                         |  |  |  |  |  |  |  |  |  |  |  |
|                         |  |  |  |  |  |  |  |  |  |  |  |
|                         |  |  |  |  |  |  |  |  |  |  |  |
| a                       |  |  |  |  |  |  |  |  |  |  |  |
|                         |  |  |  |  |  |  |  |  |  |  |  |
|                         |  |  |  |  |  |  |  |  |  |  |  |
|                         |  |  |  |  |  |  |  |  |  |  |  |
|                         |  |  |  |  |  |  |  |  |  |  |  |
|                         |  |  |  |  |  |  |  |  |  |  |  |
|                         |  |  |  |  |  |  |  |  |  |  |  |
|                         |  |  |  |  |  |  |  |  |  |  |  |
|                         |  |  |  |  |  |  |  |  |  |  |  |
| 3AI                     |  |  |  |  |  |  |  |  |  |  |  |
| 3AI<br>2.41             |  |  |  |  |  |  |  |  |  |  |  |
| 3AI<br>2AI              |  |  |  |  |  |  |  |  |  |  |  |
| ЗA                      |  |  |  |  |  |  |  |  |  |  |  |
|                         |  |  |  |  |  |  |  |  |  |  |  |
|                         |  |  |  |  |  |  |  |  |  |  |  |
| 1                       |  |  |  |  |  |  |  |  |  |  |  |
|                         |  |  |  |  |  |  |  |  |  |  |  |
|                         |  |  |  |  |  |  |  |  |  |  |  |
|                         |  |  |  |  |  |  |  |  |  |  |  |
|                         |  |  |  |  |  |  |  |  |  |  |  |
|                         |  |  |  |  |  |  |  |  |  |  |  |
|                         |  |  |  |  |  |  |  |  |  |  |  |
|                         |  |  |  |  |  |  |  |  |  |  |  |
|                         |  |  |  |  |  |  |  |  |  |  |  |
|                         |  |  |  |  |  |  |  |  |  |  |  |
|                         |  |  |  |  |  |  |  |  |  |  |  |
|                         |  |  |  |  |  |  |  |  |  |  |  |
| 1                       |  |  |  |  |  |  |  |  |  |  |  |
| 1                       |  |  |  |  |  |  |  |  |  |  |  |
|                         |  |  |  |  |  |  |  |  |  |  |  |
|                         |  |  |  |  |  |  |  |  |  |  |  |
| -                       |  |  |  |  |  |  |  |  |  |  |  |
|                         |  |  |  |  |  |  |  |  |  |  |  |

| Processing Steps                                                | Screen Shots                                                                                                    |
|-----------------------------------------------------------------|----------------------------------------------------------------------------------------------------|
| Step 3:<br>Click Next for step 1 through Text<br>Import Wizard. | Text Import Wizard - Step 1 of 3       ? ×         The Text Wizard has determined that your data is Delimited.       If this is correct, choose Next, or choose the data type that best describes your data.         Original data type       Choose the file type that best describes your data:       •         Pelimited       • Characters such as commas or tabs separate each field.       •         Fixed width       • Fields are aligned in columns with spaces between each field.       •         Start import at row:       1       •       File grigin:       437 : OEM United States         Preview of file C:\temp\fulaw045_90852.txt.       •       •         \$ Run Date:       04/28/2008       •         B DivisionDCollege/UnitDDepartmentDDept       IDDJob#DJob       DescriptionDSalary       Cancel         Cancel        Back       Next >       Enish |
| Step 4:<br>Click Next for step 2 through Text<br>Import Wizard. | Text Import Wizard - Step 2 of 3       ? ×         This screen lets you set the delimiters your data contains. You can see how your text is affected in the preview below.       Pelimiters         Pelimiters       I ab       Semicolon       Treat consecutive delimiters as one         Comma       Treat consecutive delimiters as one       Treat consecutive delimiters as one         Space       Other:       Image: State University, Fullerton         Photypee HEADCOUNT & FTE SALARIES & BENEFITS       Report ID: FULAWO45         As Of: 04/28/08       Run Date: 04/28/2008         Image: Cancel       < Back                                                                                                    |

| Processing Steps                     | Screen Shots                                                                                                    |  |  |  |  |  |  |  |  |  |  |  |  |
|--------------------------------------|----------------------------------------------------------------------------------------------------|--|--|--|--|--|--|--|--|--|--|--|--|
| · ·                                  |                                                                                                    |  |  |  |  |  |  |  |  |  |  |  |  |
| Step 5:                              | Text Import Wizard - Step 3 of 3                                                                                                    |  |  |  |  |  |  |  |  |  |  |  |  |
| Click Finish for step 3 through Text | This series late you select each solvers and set the Data Ferrent                                                                                                    |  |  |  |  |  |  |  |  |  |  |  |  |
| Import Wizard.                       | - Colume data format                                                                                                    |  |  |  |  |  |  |  |  |  |  |  |  |
|                                      |                                                                                                    |  |  |  |  |  |  |  |  |  |  |  |  |
|                                      | General converts numeric values to numbers, date values to dates, and all                                                                                                    |  |  |  |  |  |  |  |  |  |  |  |  |
|                                      | O Date: MDY                                                                                                    |  |  |  |  |  |  |  |  |  |  |  |  |
|                                      |                                                                                                    |  |  |  |  |  |  |  |  |  |  |  |  |
|                                      |                                                                                                    |  |  |  |  |  |  |  |  |  |  |  |  |
|                                      |                                                                                                    |  |  |  |  |  |  |  |  |  |  |  |  |
|                                      |                                                                                                    |  |  |  |  |  |  |  |  |  |  |  |  |
|                                      | Data preview                                                                                                    |  |  |  |  |  |  |  |  |  |  |  |  |
|                                      |                                                                                                    |  |  |  |  |  |  |  |  |  |  |  |  |
|                                      | General                                                                                                    |  |  |  |  |  |  |  |  |  |  |  |  |
|                                      | California State University, Fullerton                                                                                                    |  |  |  |  |  |  |  |  |  |  |  |  |
|                                      | Report ID: FULAW045                                                                                                    |  |  |  |  |  |  |  |  |  |  |  |  |
|                                      | As Of: 04/28/08<br>Run Date: 04/28/2008                                                                                                    |  |  |  |  |  |  |  |  |  |  |  |  |
|                                      |                                                                                                    |  |  |  |  |  |  |  |  |  |  |  |  |
|                                      |                                                                                                    |  |  |  |  |  |  |  |  |  |  |  |  |
|                                      | Cancel < <u>B</u> ack Next > Einish                                                                                                    |  |  |  |  |  |  |  |  |  |  |  |  |
|                                      |                                                                                                    |  |  |  |  |  |  |  |  |  |  |  |  |
|                                      |                                                                                                    |  |  |  |  |  |  |  |  |  |  |  |  |
| 0                                    |                                                                                                    |  |  |  |  |  |  |  |  |  |  |  |  |
| Step 6:                              | A B C D E F G H I J K L M N O I California State University, Fullerton                                                                                                    |  |  |  |  |  |  |  |  |  |  |  |  |
| The Salary/Status/Changes Report     | EMPLOYEE HEADCOUNT & FTE SALARIES & BENEFITS     Report ID: FULAW045                                                                                                    |  |  |  |  |  |  |  |  |  |  |  |  |
| opens in MS Excel.                   | 4 AS Of: 04/28/08 5 Bun Date: 04/28/2008                                                                                                    |  |  |  |  |  |  |  |  |  |  |  |  |
|                                      | 6 Run Time: 01:23:10_PM                                                                                                    |  |  |  |  |  |  |  |  |  |  |  |  |
| It includes details for each         | Division College/U Departme Dept ID Job# Job Descri Salary Gra Headcoun FTE Low Base High Base Average B Median B(Total Sala) Total Benefits     The form CMS Control of the Control of the Control |  |  |  |  |  |  |  |  |  |  |  |  |
| department, college/unit or division | 9         11         Inform CMS         CMS         10057         400 Analysty CAREER         4         4         62,350         97,164         89,346         88,652         357,364         131,674           10         IT - Inform CMS         CMS         10057         410         Operating CAREER         1         1         97,992         97,992         97,992         0                                                                                                    |  |  |  |  |  |  |  |  |  |  |  |  |
| requested.                           | 11         IT - Inform CMS         CMS         10057         410 Operating EXPERT         1         1         105,936         105,936         105,936         105,936         105,936         31,340           12         IT - Inform CMS         CMS         10057         420 Info Tech FOUNDAT         1         0.1         4,109         4,109         4,109         4,109         65         =                                                                                                    |  |  |  |  |  |  |  |  |  |  |  |  |
|                                      | 13         IT - Inform CMS         CMS         10057         420 Info Tech         CAREER         2         2         57,648         68,592         63,120         126,240         41,075           14         IT - Inform CMS         CMS         10057         420 Info Tech         EXPERT         1         0.5         40.992         40.992         40.992         40.992         40.992         40.992         14.562                                                                                                    |  |  |  |  |  |  |  |  |  |  |  |  |
| $\wedge$                             | 15 IT - Inform CMS CMS 10057 1035 Admin Su COORDIN. 1 1 33,696 33,696 33,696 33,696 33,696 13,995                                                                                                    |  |  |  |  |  |  |  |  |  |  |  |  |
| The text report does not             | 10         1-interneticity         2-cm/s         10007         10007         10007         10007         10007         10007         10007         10007         10007         10007         10007         10007         10007         10007         10007         10007         10007         10007         10007         10007         10007         10007         10007         10007         10007         10007         10007         10007         10007         10007         10007         10007         10007         10007         10007         10007         10007         10007         10007         10007         10007         10007         10007         10007         10007         10007         10007         10007         10007         10007         10007         10007         10007         10007         10007         10007         10007         10007         10007         10007         10007         10007         10007         10007         10007         10007         10007         10007         10007         10007         10007         10007         10007         10007         10007         10007         10007         10007         10007         10007         10007         10007         100007         100007         10007                                                                                                    |  |  |  |  |  |  |  |  |  |  |  |  |
| include totals or sub-totals. Use    | 18         III - Inform CMS         CMS         10057         1038 Admin An ExeMP1 II         5         4.4         36,065         69,132         55,798         59,100         278,988         110,844           19         IT - Inform CMS         CMS         10057         1870         Student A STUDNT-N         2         0.2         1,872         1,924         1,898         1,998         3,796         0                                                                                                    |  |  |  |  |  |  |  |  |  |  |  |  |
| Microsoft Excel functionality to     | 20         IT - Inform CMS         CMS         10057         1874 Brdg Studi STUDNT-N         1         0.1         1,832         1,832         1,832         1,832         60           21         IT - Inform CMS         CMS         10057         4660 Special Cc SPC CONS         2         2         8,750         19,345         14,048         28,095         2,356                                                                                                    |  |  |  |  |  |  |  |  |  |  |  |  |
| calculate columns.                   | 22 23                                                                                                    |  |  |  |  |  |  |  |  |  |  |  |  |
|                                      |                                                                                                    |  |  |  |  |  |  |  |  |  |  |  |  |
|                                      | 26<br>H 4 + → H fulaw045_90853 / 7                                                                                                    |  |  |  |  |  |  |  |  |  |  |  |  |
|                                      |                                                                                                    |  |  |  |  |  |  |  |  |  |  |  |  |

| Report ID: FU<br>Division: IT<br>College/Unit:<br>Department: 1 | LAN046<br>- Information Techn<br>CNS<br>0057-CNS | ology         |          |           |            | 8     | alary / Stat | Calif<br>us Ch | ornia State Uni<br>anges / Employe<br>As Of: 04 | iversity, F<br>Me History<br>4/29/08 | ullerton<br>(with Ba | rgaining  | Unit)  |        |           |         |       |        | Fage 1 of 1<br>Run Date: 04/29/08<br>Run Time: 02:19:11_PM |
|-----------------------------------------------------------------|--------------------------------------------------|---------------|----------|-----------|------------|-------|--------------|----------------|-------------------------------------------------|--------------------------------------|----------------------|-----------|--------|--------|-----------|---------|-------|--------|------------------------------------------------------------|
|                                                                 |                                                  | Barg          | Job      |           |            |       |              |                |                                                 | CSUF                                 | Change               | ACT/      | Hourly | Hourly | Monthly   | Monthly | Base  | Annual | Annual                                                     |
| Last Name                                                       | First Name                                       | CWID Unit     | Rcd Code | Title     |            |       | Empl Class   | FTE            | Range/Grade                                     | Hire Dt                              | Eff Dt               | RSN       | Salary | Change | Salary    | Change  | Rate  | Salary | Change Combo Code                                          |
| Apple                                                           | Mallory                                          | 892254350 R09 | 0 0420   | Info Tech | Consultant | 12 Mo | Regular      | 0.50           | EXPERT                                          | 10/04/04                             | 12/10/0              | 7 REH/REH | 39.42  | 0.00   | 3,416     | 0       | 6,832 | 40,992 | 0 10057-G601300                                            |
| Beaverman                                                       | Gina                                             | 801433822 R09 | 2 0420   | Info Tech | Consultant | 12 Mo | Internit     | 1.00           | CAREER                                          | 02/08/06                             | 05/14/0              | 7 REH/REH | 31.08  | 0.00   | 5,387     | 0       | 5,387 | 64,644 | 0 10057-G601300                                            |
| Deaverman                                                       | Gina                                             | 801433822 R09 | 2 0420   | Info Tech | Consultant | 12 Mo | Internit     | 1.00           | CAREER                                          | 02/08/06                             | 07/01/0              | 7 DTA/REC | 31.08  | 0.00   | 5,387     | 0       | 5,387 | 64,644 | 0 10057-G601300                                            |
| beaverman                                                       | Gina                                             | 801433822 R09 | 2 0420   | Into Tech | Consultant | 12 Mo | Internit     | 1.00           | CAREER                                          | 02/08/06                             | 07/01/0              | 7 PAY/GSI | 32.15  | 1.07   | 5,573     | 186     | 5,573 | 66,876 | 2,232 10057-0601300                                        |
| Beaverman                                                       | Gina                                             | 801433822 R09 | 2 0420   | Into Tech | Consultant | 12 Mo | Temp         | 1.00           | CAREER                                          | 02/08/06                             | 11/09/0              | 7 DTA/APT | 32.98  | 0.83   | 5,716     | 143     | 5,716 | 68,592 | 1,716 10057-G601300                                        |
| Gravy                                                           | Ted                                              | 800991192 R09 | 0 0420   | Into Tech | Consultant | 12 Mo | Intermit     | 0.10           | FOUNDATION                                      | 01/17/08                             | 01/17/0              | HIR/APT   | 19.75  | 0.00   | 342       | 0       | 3,424 | 4,109  | 0 10057-G601300                                            |
| Gravy                                                           | Ted                                              | 899853576 R09 | 0 0420   | Into Tech | Consultant | 12 Mo | Regular      | 1.00           | CAREER                                          | 11/30/99                             | 02/07/0              | 5 LOA/CNV | 26.08  | 0.00   | 4,521     | 0       | 4,521 | 54,252 | 0 10057-G601300                                            |
| Gravy                                                           | Ted                                              | 899853576 R09 | 0 0420   | Into Tech | Consultant | 12 Mo | Regular      | 1.00           | CAREER                                          | 11/30/99                             | 02/07/0              | 5 RFL/LOA | 26.08  | 0.00   | 4,521     | 0       | 4,521 | 54,252 | 0 10057-G601300                                            |
| Grawy                                                           | Ted                                              | 899853576 R09 | 0 0420   | Into Tech | Consultant | 12 MO | Regular      | 1.00           | CAREER                                          | 11/30/99                             | 07/01/0              | 5 PAY/GSI | 26.63  | 0.54   | 4,615     | 94      | 4,615 | 55,380 | 1,128 10057-G601300                                        |
| Gravy                                                           | led                                              | 833653576 RU9 | 0 0420   | Into Tech | Consultant | 12 80 | Regular      | 1.00           | CAREER                                          | 11/30/99                             | 12/01/0              | 5 FA1/551 | 20.52  | 1.69   | 4,343     | 328     | 4,343 | 59,316 | 3,336 10057-0601300                                        |
| Cravy                                                           | Ted                                              | 039653576 RU9 | 0 0420   | Info Tech | Consultant | 12 80 | Regular      | 1.00           | CARBER                                          | 11/30/99                             | 05/01/0              | PAI/IRP   | 29.94  | 1.43   | 5,190     |         | 5,190 | 62,280 | 2,364 10057-0 601300                                       |
| Gravy                                                           | Ted                                              | 099053576 R09 | 0 0420   | Info Tech | Consultant | 12 80 | Regular      | 1.00           | CAREER                                          | 11/30/99                             | 07/01/0              | FUE/REC   | 29.94  | 0.00   | 5,150     |         | 5,190 | 62,280 | 0 10057-0                                                  |
| Gravy                                                           | Ted                                              | 033053576 R03 | 0 0420   | Info Tech | Consultant | 12 80 | Regular      | 1.00           | CARDER                                          | 11/30/99                             | 08/02/0              | BRY GET   | 29.94  | 1.00   | 5,150     | 172     | 5,150 | 62,280 | 2 076 20057-0                                              |
| Gravy                                                           | Ted                                              | 035053576 R05 | 0 0420   | Info Tech | Consultant | 12 80 | Regular      | 1.00           | CARDER                                          | 11/30/99                             | 12/01/0              | E PAY/GET | 33.34  | 0.31   | 5,303     | 1/3     | 5,505 | 64,350 | 2,076 10057-0                                              |
| Gravy                                                           | Ted                                              | 099053576 R09 | 0 0420   | Info Tech | Consultant | 12 10 | Regular      | 1.00           | CARDER                                          | 11/30/99                             | 01/01/0              | PAN/GET   | 31.25  | 0.31   | 5,417     | 54      | 5,417 | 65,004 | 648 10057-0601300                                          |
| Gravy                                                           | Ted                                              | 099053576 R09 | 0 0420   | Info Tech | Consultant | 12 10 | Regular      | 1.00           | CAREER                                          | 11/20/99                             | 07/01/0              | DTA (BEG  | 31.50  | 0.31   | 5,471     |         | 5,471 | 65,652 | 0 20057-0001200                                            |
| Gravy                                                           | Ted                                              | 000000000 RCD | 0 0420   | Info Tech | Consultant | 12 Mo | Regular      | 1.00           | CARTER                                          | 09/07/04                             | 07/01/0              | DIX/REC   | 25 64  | 0.00   | A 44E     | š       | 4 445 | 63,032 | 0 10057-0                                                  |
| Hooper                                                          | Mark                                             | 001251001 R00 | 0 0420   | Info Tech | Consultant | 12 Mo | Regular      | 1.00           | CARTER                                          | 09/07/04                             | 00/31/0              | PAT/GOI   | 25.00  | 0.35   | 4 4 4 9 9 | 44      | 4 499 | 53,540 | E18 10057-0                                                |
| Hooper                                                          | Mark                                             | 001251001 R00 | 0 0420   | Info Tech | Congultant | 12 Mo | Regular      | 1.00           | CAREER                                          | 09/07/04                             | 10/31/0              | PAY/TPE   | 27.70  | 1.40   | 4 904     | 215     | 4 804 | 57 648 | 3 780 10057-0                                              |
| rivoper                                                         | Mark                                             |               |          |           |            | //0   |              | 1.00           |                                                 | , 0.7,04                             | ,, -                 | ,         |        |        | 1,004     | 515     | 1,504 |        | -,                                                         |

The following table lists CMS field names and their definitions used for the Salary/Status Changes/EE History Report:

| Field                         | Definition                                                                                                    |  |  |  |  |  |  |
|-------------------------------|----------------------------------------------------------------------------------------------------|--|--|--|--|--|--|
| Employee Name                 | Displays the employee's name as Last Name, First Name.                                                                                                    |  |  |  |  |  |  |
| CWID                          | This is the Campus Wide ID number for the employee. It is a randomly generated number assigned by the system.                                                                                                    |  |  |  |  |  |  |
| Bargaining Unit               | For represented employees, this field identifies the union and MOU under which the employee has been appointed. For non-represented employees, is used to distinguish between executive, management, excluded, or confidential appointments.                                               |  |  |  |  |  |  |
| RCD                           | This field contains the employment record number. Employment Record Numbers unique identify job records in the event an employee holds two or more jobs concurrently. Each additional job held concurrently with the initial job is assigned the next sequential employment record number. |  |  |  |  |  |  |
| Job Code                      | Identifies the job classification of the employee (0420, 1032, 1038, 3300, etc).                                                                                                    |  |  |  |  |  |  |
| Title                         | The description of the job code.                                                                                                    |  |  |  |  |  |  |
| Empl Class                    | Identifies the type of appointment for the employee (i.e. Regular, FERP, Intermittent, etc.)                                                                                                    |  |  |  |  |  |  |
| FTE (Full Time<br>Equivalent) | Calculated percentage of standard hours worked per work period based on the job code definition of standard house per work period.<br>Note: Job Codes 1868, 1870, 1871, 1872, 1874, 1875 do not reflect the actual FTE for each                                                            |  |  |  |  |  |  |
|                               | student assistant.                                                                                                    |  |  |  |  |  |  |
| Range/Grade                   | Identifies the grade/range of the employee's classification when the job code has more than one grade/range.                                                                                                    |  |  |  |  |  |  |
| CSUF Hire Date                | Identifies the employee's hire date at California State University, Fullerton.                                                                                                    |  |  |  |  |  |  |
| Change Eff Date               | Identifies the date the action/reason is effective.                                                                                                    |  |  |  |  |  |  |
| Action Reason                 | Reasons associated with the action for an employee change. Refer to description of actions/reasons in Appendix A.                                                                                                    |  |  |  |  |  |  |
| Hourly Salary                 | Identifies the employee's hourly rate of pay.                                                                                                    |  |  |  |  |  |  |
| Hourly Change                 | Identifies the difference between the previous hourly rate and the current hourly rate for an employee.                                                                                                    |  |  |  |  |  |  |
| Monthly Salary                | Identifies the employee's monthly rate of pay.                                                                                                    |  |  |  |  |  |  |
| Monthly Change                | Identifies the difference between the previous monthly salary and the current monthly salary for an employee.                                                                                                    |  |  |  |  |  |  |
| Base Rate                     | Represents the full time equivalent compensation.                                                                                                    |  |  |  |  |  |  |
| Annual Salary                 | Identifies the employee's annual salary amount (monthly x 12).                                                                                                    |  |  |  |  |  |  |
| Annual Change                 | Identifies the difference between the previous annual salary and the current annual salary for an employee.                                                                                                    |  |  |  |  |  |  |
| Combo Code                    | Represent the chartfields (department, fund, class, project, program and account) the employee's salary is funded from. It replaces the SCO position number which used to identify funding.                                                                                                |  |  |  |  |  |  |

APPENDIX A

| Action | Reason | Descr                          |  |  |  |  |  |
|--------|--------|--------------------------------|--|--|--|--|--|
| ADD    | CON    | Consultant                     |  |  |  |  |  |
| ADD    | SEA    | Seasonal Activity              |  |  |  |  |  |
| СОМ    | EOA    | End of Assignment              |  |  |  |  |  |
| DEM    | DIS    | Disciplinary Action            |  |  |  |  |  |
| DEM    | LIU    | In Lieu of Layoff - EE Request |  |  |  |  |  |
| DEM    | VOL    | Voluntary                      |  |  |  |  |  |
| DTA    | ANN    | Extend Anniversary Date        |  |  |  |  |  |
| DTA    | APR    | Temp to Prob/Perm Appt         |  |  |  |  |  |
| DTA    | APT    | New Temp Appointment           |  |  |  |  |  |
| DTA    | CNR    | Contract Revision              |  |  |  |  |  |
| DTA    | CNV    | Conversion                     |  |  |  |  |  |
| DTA    | COR    | Correction                     |  |  |  |  |  |
| DTA    | DNS    | SSI Denial                     |  |  |  |  |  |
| DTA    | EDU    | Education/Degree Update        |  |  |  |  |  |
| DTA    | EHR    | Employment History Remarks 215 |  |  |  |  |  |
| DTA    | EPD    | Probation Adjustment           |  |  |  |  |  |
| DTA    | ETH    | Ethnic Origin                  |  |  |  |  |  |
| DTA    | EXC    | Extend NDI with Cat Leave      |  |  |  |  |  |
| DTA    | EXN    | Extend NDI no Cat Leave        |  |  |  |  |  |
| DTA    | EXT    | Extend Appointment             |  |  |  |  |  |
| DTA    | LIC    | License/Certification Update   |  |  |  |  |  |
| DTA    | LOA    | Extend/Change Leave of Absence |  |  |  |  |  |
| DTA    | MOU    | Memorandum of Understanding    |  |  |  |  |  |
| DTA    | NCS    | Change Non-Citizen Status      |  |  |  |  |  |
| DTA    | PAY    | Immediate Pay                  |  |  |  |  |  |
| DTA    | PLF    | Ext Partial Lv - Professional  |  |  |  |  |  |
| DTA    | PLM    | Ext Partial Lv -Family Medical |  |  |  |  |  |
| DTA    | PLP    | Ext Partial Lv - Personal      |  |  |  |  |  |
| DTA    | PRD    | On IDL/EIDL/TD-Part Ret to Wrk |  |  |  |  |  |
| DTA    | PRM    | Temp Assignment to Perm Assign |  |  |  |  |  |
| DTA    | PRN    | On NDI-Partial Return to Work  |  |  |  |  |  |
| DTA    | RCC    | Retirement Code Change         |  |  |  |  |  |
| DTA    | REO    | Reorganization                 |  |  |  |  |  |

| Action | Reason | Descr                          |
|--------|--------|--------------------------------|
| DTA    | RTD    | Mand Reinstmt from Tmp Demo    |
| DTA    | SSN    | SSN Change                     |
| DTA    | STY    | Serving Terminal Year          |
| DTA    | TTP    | Temp to Perm (per MOU)         |
| DTA    | VET    | Disability Veteran Status      |
| DTA    | VOD    | Void                           |
| HIR    | APT    | Appointment                    |
| HIR    | CON    | Concurrent Job                 |
| HIR    | PRI    | Appt Prior Employee            |
| JED    | FSC    | Fund Source Change             |
| JRC    | ICP    | In-Class Progression           |
| JRC    | JCC    | Job Code Change                |
| LOA    | FML    | FMLA                           |
| LOA    | INV    | Involuntary LOA - ER Initiated |
| LOA    | LGA    | Loan to Another Gov Agency     |
| LOA    | LIU    | In Lieu of Layoff              |
| LOA    | MED    | Medical                        |
| LOA    | MIL    | Military Service               |
| LOA    | PAR    | Parental Leave                 |
| LOA    | PER    | Personal                       |
| LOA    | PRO    | Professional                   |
| LOA    | REL    | Union Release                  |
| PAY    | CCV    | Classification Conversion      |
| PAY    | EPI    | Extended Performance Increase  |
| PAY    | EQU    | Equity Adjustment              |
| PAY    | FRE    | Temp. Faculty Range Elevation  |
| PAY    | GS2    | General Salary Increase 2      |
| PAY    | GSI    | General Salary Increase        |
| PAY    | IRP    | In Range Progression           |
| PAY    | MAN    | Mandatory Increase (by order)  |
| PAY    | MER    | Perform (all bargaining units) |
| PAY    | MHR    | Multiple Hourly Rate           |
| PAY    | МКТ    | Market Adjustment              |

| Action | Reason | Descr                          |
|--------|--------|--------------------------------|
| PAY    | MOU    | Memorandum of Understanding    |
| PAY    | PRT    | PreRetirement Timebase Reduce  |
| PAY    | RED    | Red Circle [5 years] Decrease  |
| PAY    | SPC    | Student Pay Rate Change        |
| PAY    | SSI    | Service Salary Increase        |
| PAY    | SWF    | In Range Progression-SW Funded |
| PAY    | TBC    | Time Base Change               |
| PLA    | DFA    | Difference in Pay - AY         |
| PLA    | DFM    | Difference in Pay - 12 Mo/Less |
| PLA    | DFQ    | Diff in Pay - 2 Qtrs           |
| PLA    | DFS    | Diff in Pay - 1 Qtr/Sem        |
| PLA    | FML    | FMLA/CFRA                      |
| PLA    | LWP    | Leave with Pay                 |
| PLA    | MIL    | Military Service               |
| PLA    | PLF    | Partial Leave - Professional   |
| PLA    | PLM    | Partial Leave - Family Medical |
| PLA    | PLP    | Partial Leave - Personal       |
| PLA    | PRO    | Professional                   |
| PLA    | REL    | Union Release                  |
| PLA    | RES    | Fac Research/Creative Activity |
| PLA    | SBA    | Sabbatical - AY - 1/2 Pay      |
| PLA    | SBS    | Sabbatical - 1 Qtr/Sem - Full  |
| POS    | CCV    | Classification Conversion      |
| POS    | ETR    | End Temp Job Reclassification  |
| POS    | ICP    | In-Class Progress/Range Elev   |
| POS    | INA    | Position Inactivated           |
| POS    | JRC    | Job Reclassification           |
| POS    | NEW    | New Position                   |
| POS    | REA    | Position Reactivated           |
| POS    | REO    | Reorganization                 |
| POS    | TJR    | Temporary Job Reclassification |
| POS    | TTL    | Title Change                   |
| POS    | UPD    | Position Data Update           |

| Action | Reason | Descr                          |
|--------|--------|--------------------------------|
| PRC    | PRM    | Prob to Perm/Tenure            |
| PRO    | PRO    | Promotion                      |
| REC    | SUS    | Recall from Suspension         |
| REH    | MAN    | Mandatory Reinstatement        |
| REH    | RDR    | Rehire from Disability Rtrmt   |
| REH    | REH    | Rehire                         |
| REH    | REL    | Reemployment from Layoff       |
| RET    | DLL    | Disability - In Lieu of Layoff |
| RET    | DRT    | Disability                     |
| RET    | SLL    | Service - In Lieu of Layoff    |
| RET    | SRT    | Service                        |
| RFD    | BEX    | Return from NDI - Benefits Exp |
| RFD    | IDO    | Ret from IDL - Off Pay Stat    |
| RFD    | ONP    | Ret from IDL/TD - On Pay Stat  |
| RFD    | RFT    | Ret from NDI - Full Return     |
| RFD    | RLC    | Ret from NDI - F/T Lower Class |
| RFD    | RPL    | Ret from NDI - P/T Lower Class |
| RFD    | RPT    | Ret from NDI - Part Time       |
| RFD    | TDO    | Ret from TD - Off Pay Stat     |
| RFL    | LOA    | Return from Unpaid LOA         |
| RFL    | PDL    | Return from Paid LOA           |
| RWB    | FRP    | FERP                           |
| RWB    | PDS    | Pending Approval               |
| RWB    | SWB    | Return from Short Work Break   |
| RWB    | тоw    | Return Off Work Temp           |
| STD    | IDE    | IDL Enhanced                   |
| STD    | IDL    | IDL                            |
| STD    | IDS    | IDL w/Supplement               |
| STD    | ND1    | NDI Pd-Vac usd or AY Settle    |
| STD    | ND2    | New NDI Pd-Vac usd or AY Settl |
| STD    | ND3    | NDI, Catastrophic Leave        |
| STD    | ND4    | New NDI Period, Cat Leave      |
| STD    | ND5    | NDI Pd-No Vac usd or AY Settle |

| Action | Reason | Descr                          |
|--------|--------|--------------------------------|
| STD    | ND6    | New NDI Pd-No Vac or AY Settle |
| STD    | TDS    | Temporary Disability           |
| STD    | TSU    | Temp Disability w/Supplement   |
| SUS    | SUS    | Suspension                     |
| SWB    | FRP    | FERP                           |
| SWB    | OPS    | Off Pay Status                 |
| SWB    | PDS    | Pending NDI/IDL/TD/Disb Ret    |
| SWB    | PLA    | Pending Legal Action           |
| SWB    | TOW    | Temp Faculty Off Work          |
| TER    | AIL    | Sep by Agency in Lieu/Layoff   |
| TER    | AWL    | Auto Resignation/AWOL          |
| TER    | CNL    | Cancelled Appointment          |
| TER    | DEA    | Death                          |
| TER    | DIS    | Dismissal                      |
| TER    | END    | End Temporary Appointment      |
| TER    | ERR    | Error                          |
| TER    | FNR    | Faculty - Contract Not Renewed |
| TER    | LIU    | In Lieu of Layoff              |
| TER    | LLF    | Layoff                         |
| TER    | LVE    | Failure to Return from Leave   |
| TER    | MED    | Medical                        |
| TER    | REJ    | Rejctd During Prob/NonRetentn  |
| TER    | RSA    | Resign - Professional Advncmnt |
| TER    | RSD    | Resignation - Dissatisfied     |
| TER    | RSJ    | Resignation - Better Job       |
| TER    | RSN    | Resignation                    |
| TER    | RSO    | Resign - Dissatisf w/Promo Opp |
| TER    | RSP    | Resignation - Personal Reasons |
| TER    | RSY    | Resignation - Better Pay       |
| TER    | SBA    | Separation by Agency           |
| TER    | TIL    | End Temp Appnt in Lieu/Layoff  |
| XFR    | INV    | Involuntary Reassignment       |
| XFR    | LIU    | In Lieu of Layoff              |

| Action | Reason | Descr                          |
|--------|--------|--------------------------------|
| XFR    | MED    | Medical Reasons                |
| XFR    | PPO    | Pay Plan Chg w/o Fin Settlemnt |
| XFR    | PPW    | Pay Plan Chg w/ Fin Settlemnt  |
| XFR    | RPR    | Reinstatement - Prob Rejected  |
| XFR    | RTA    | Reinstatement - Temp Assign    |
| XFR    | RWV    | In Lieu - Recall Rights Waived |
| XFR    | VOL    | Voluntary Reassignment         |